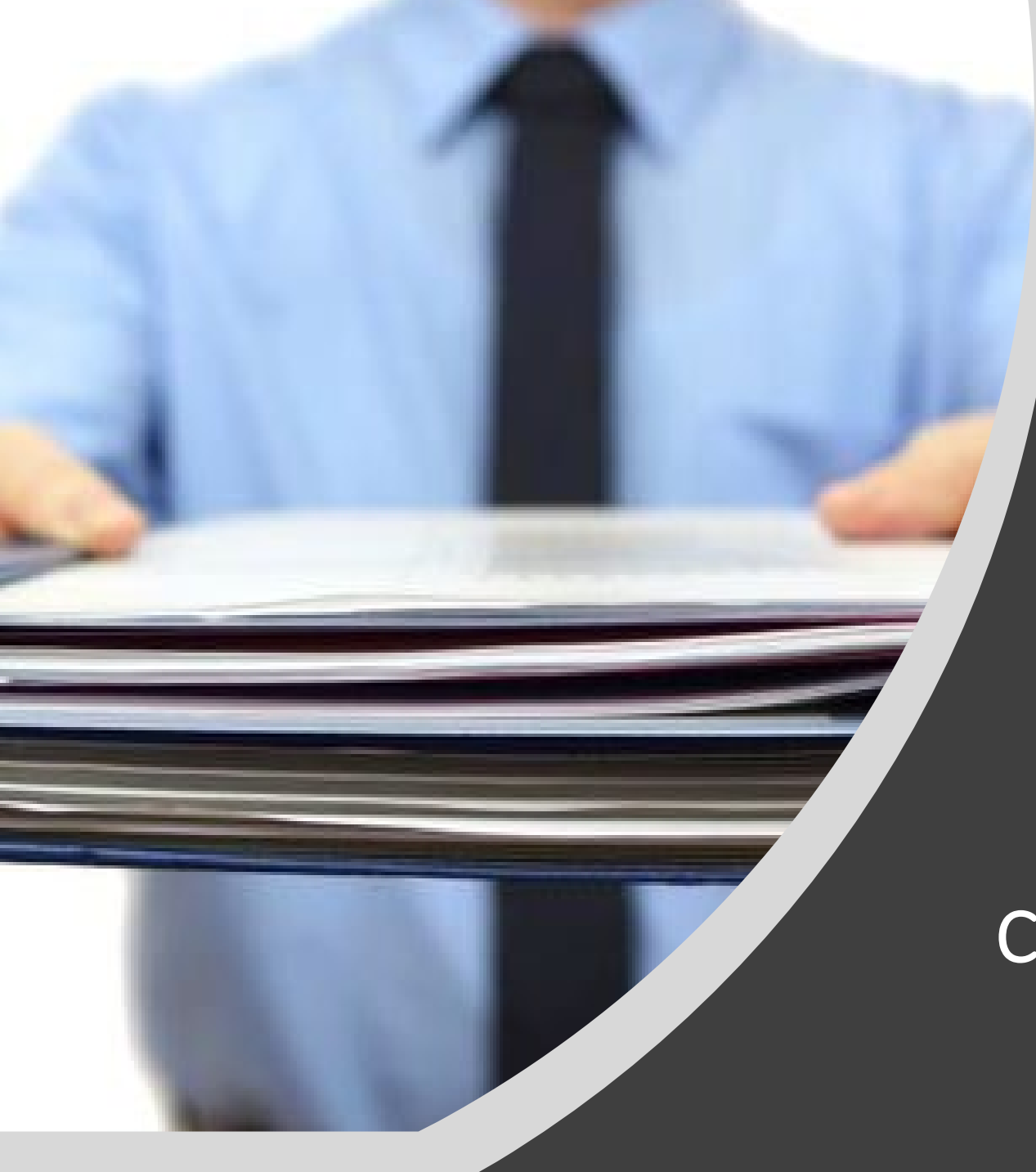

## International Services & Programs

## Liste de contrôle de tâches « Checklist » pour étudiants internationaux.

Comment préparer et télécharger le dossier de candidature.

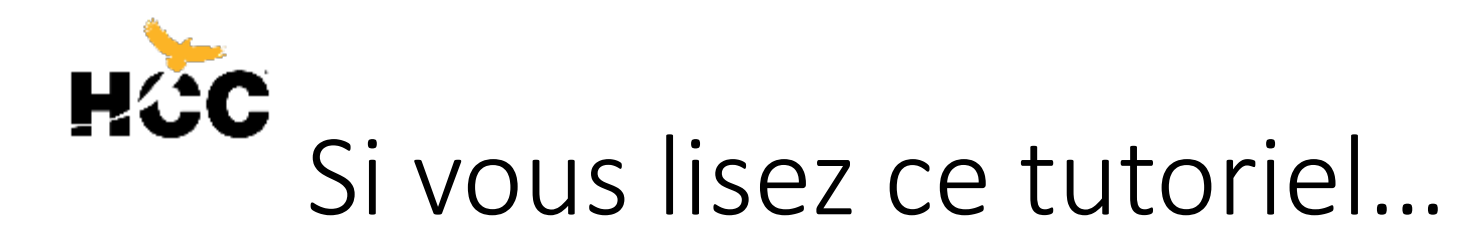

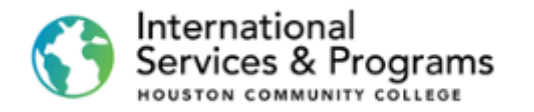

- 1. Vous avez déjà soumis la demande d'admission en ligne avec succès,
- 2. Vous êtes connecté(e) avec succès sur la page d'accueil étudiants,
- Vous pouvez maintenant commencer à préparer tous les documents requis avant de les télécharger dans votre liste de contrôle « Checklist ».

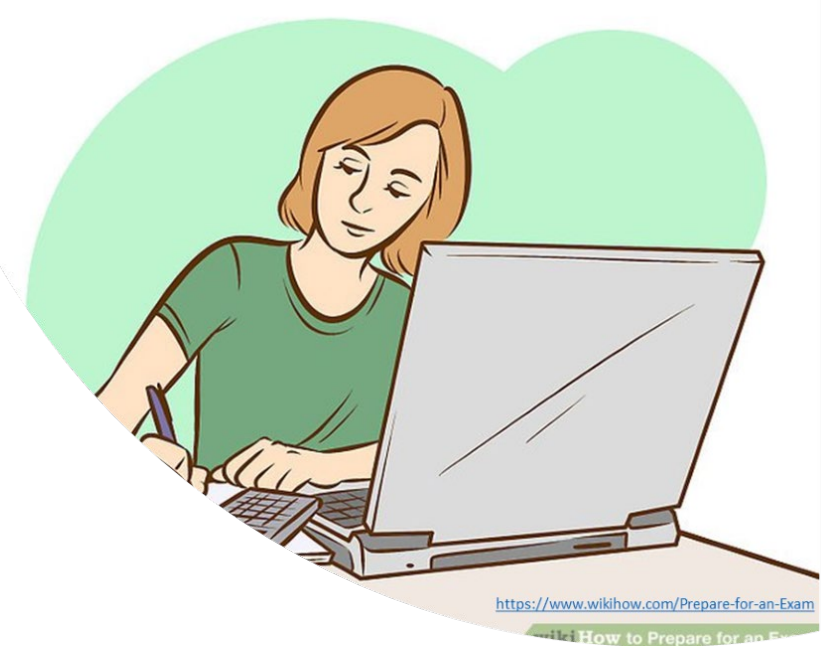

# Hèc Où trouver la liste des documents?

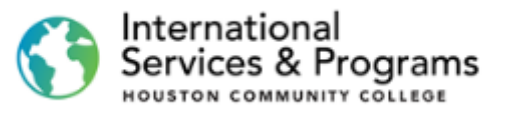

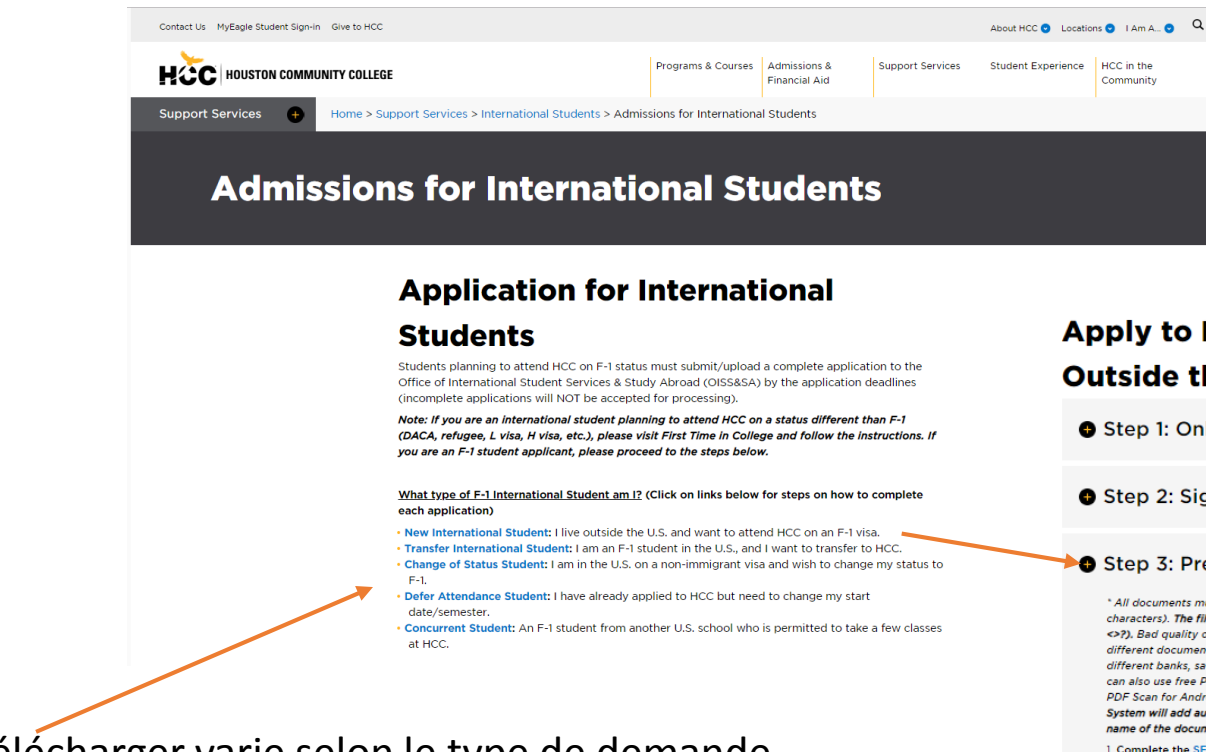

- La liste des documents à télécharger varie selon le type de demande d'admission.
- Aller à

### https://www.hccs.edu/support-services/international-students/admissions/

• Choisir la demande d'admission correspondante et aller à l'étape 3.

### Apply to HCC: New Students Living Outside the U.S.

• Step 1: Online application, W and P numbers

• Step 2: Sign in to your HCC account

#### Step 3: Prepare application documents

\* All documents must be saved as PDF files with short names (less than 30 characters). The file name should not contain any invalid characters such as (\*." <7.). Bad quality or upside-town documents will be rejected. Please combine different document types in 1 PDF file. For example, if you have statements from different banks, save them as one file. To scan and convert a file to PDF format, you can also use free PDF scanner apps (Genius Scan - PDF Scanner, Fast Scanner. Free PDF Scan for Android; Tiny Scanner-PDF scanner, etc.) Upon uploading, the System will add automatically 3 or 4-digit code and your HCC ID number to the name of the document. Do not attempt to modify the document's name!

#### 1. Complete the SEVIS Form I-20 Application

Note: Type the information online and then print and **sign it**. (This document may not show on the To Do list if we have received it via email.) 'Add additional page if more than 1 dependents.

#### 2. Passport photocopy (biometric page only)

\* Provide this document for all dependents (spouse/ children under 21) who will accompany you, as well as marriage and birth certificates.

#### 3. Financial Documentatio

- Note: If you have multiple documents, save them as 1 document in PDF format.
- 4. Application Fee (please save a copy of the receipt)
- Pay the non-refundable application fee of \$75 and save the receipt as a PDF. How to pay the fee:

Online payments (preferred): You can pay the fee online using a credit card or funds transfer from your local bank. For online payments, refer to the International Payment Tuorial (Flywire) for instructions. Please note that you must have completed Step 1 and Step 2 before you can make a payment online. Alternatively, you can pay the fee at any HC campus and save the receipt.

Note: The payment term and entrance term may vary when paying the fee online.

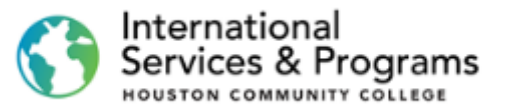

# Règles pour préparer vos Documents

Tous les documents doivent être enregistrés sous forme de fichiers PDF avec des noms courts et simples.

Les documents de mauvaise qualité ou à l'envers seront rejetés.

Les documents de même nature devront être enregistrés en un seul fichier PDF. Par exemple, si vous avez des relevés de différentes banques, enregistrez-les sous forme d'un seul fichier.

Vous pouvez également utiliser les applications de numérisation PDF gratuites pour Windows, Android et Apple.

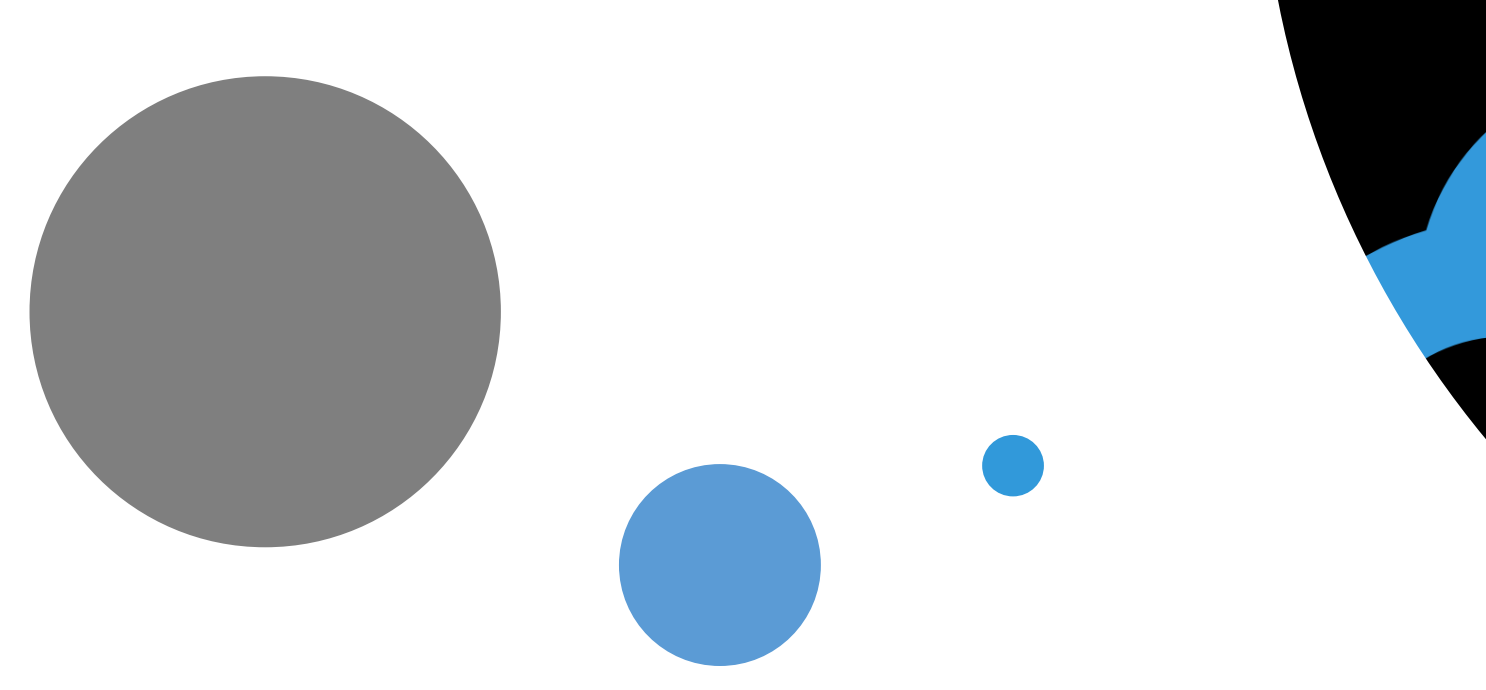

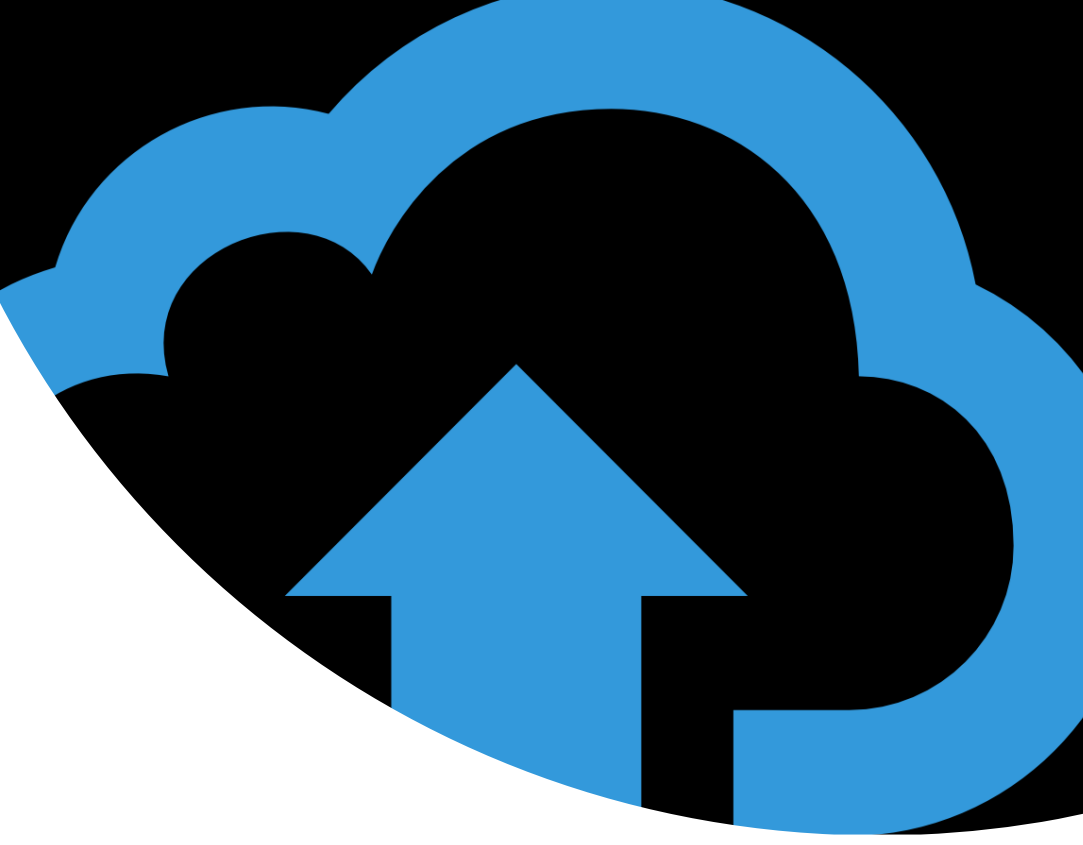

# Télécharger

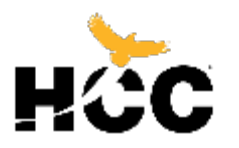

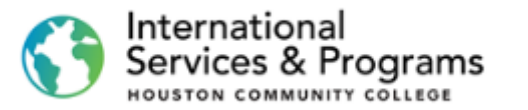

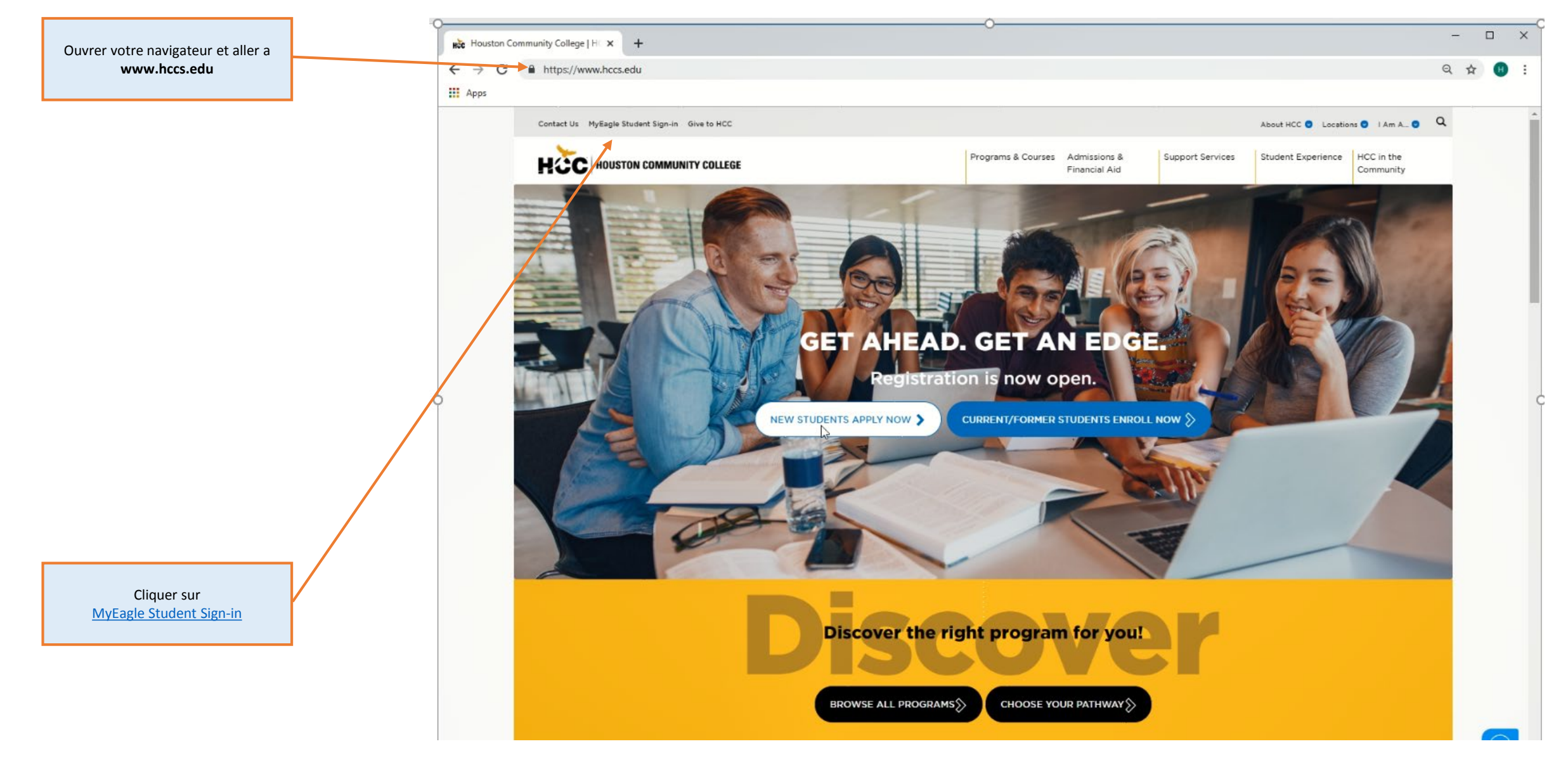

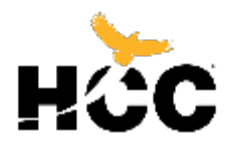

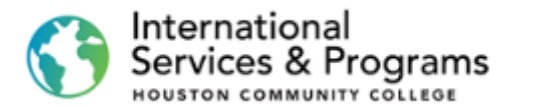

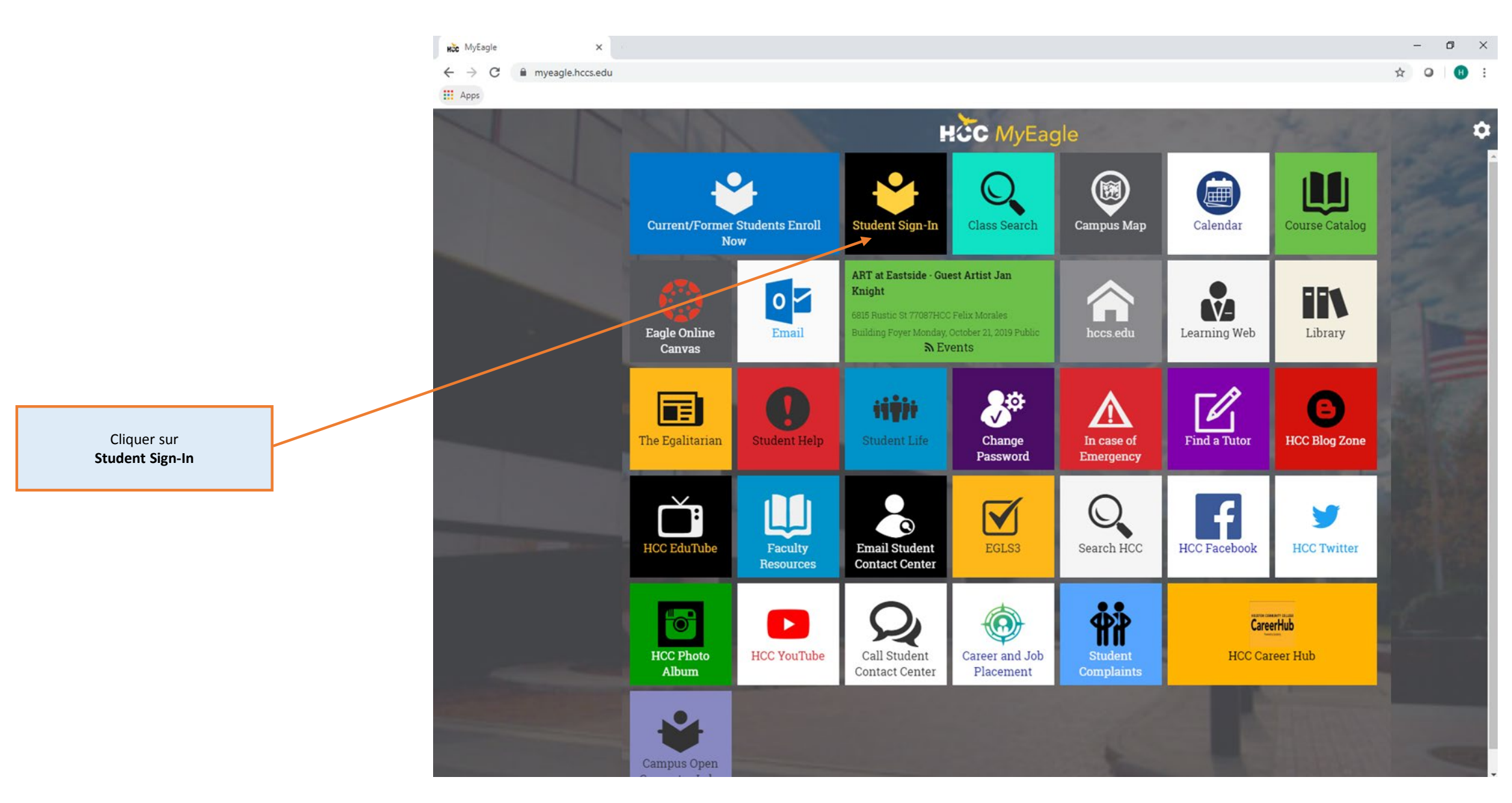

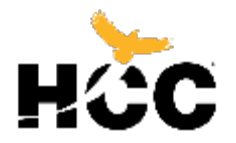

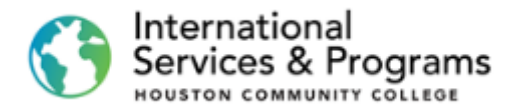

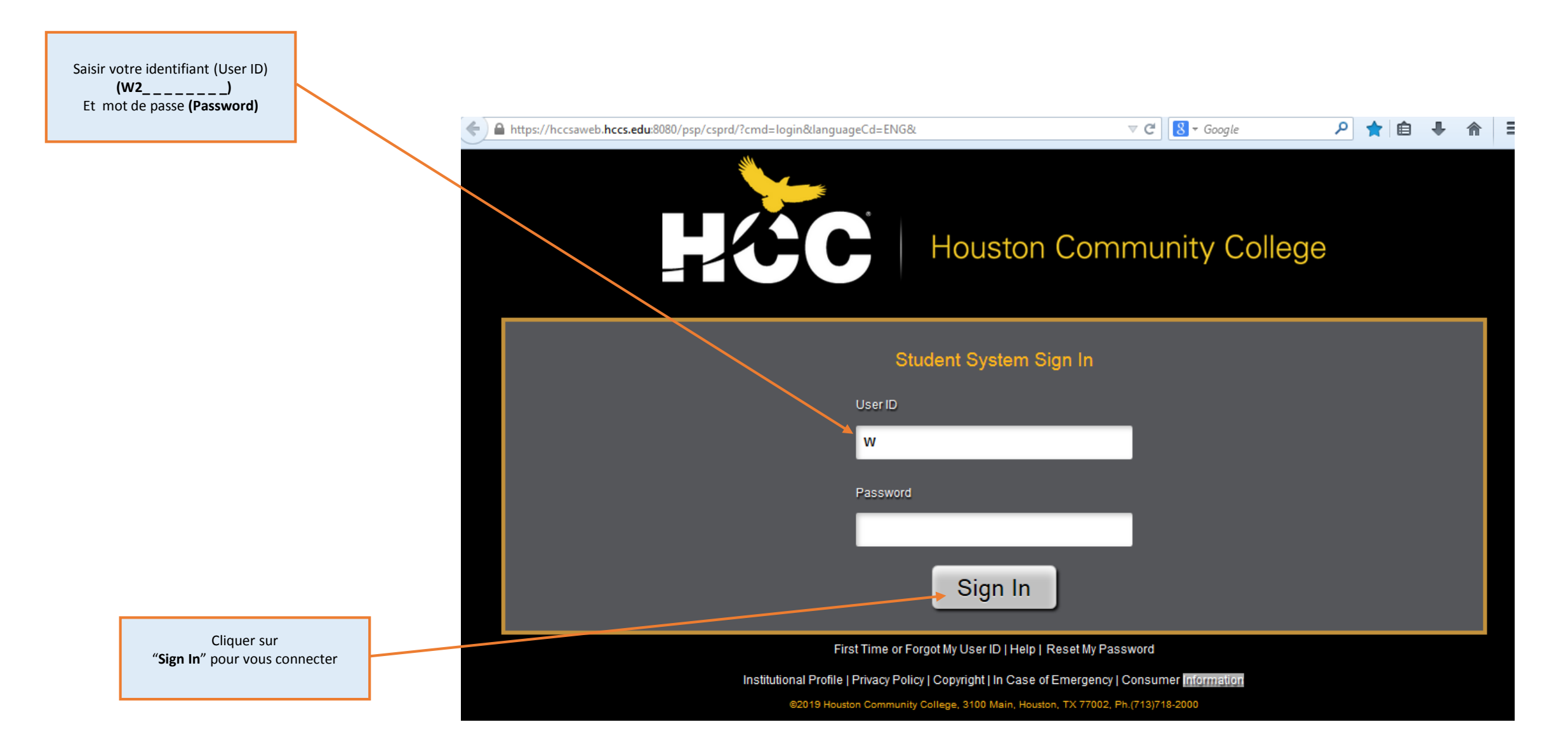

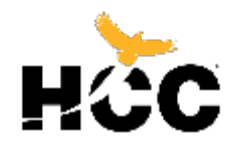

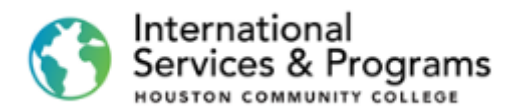

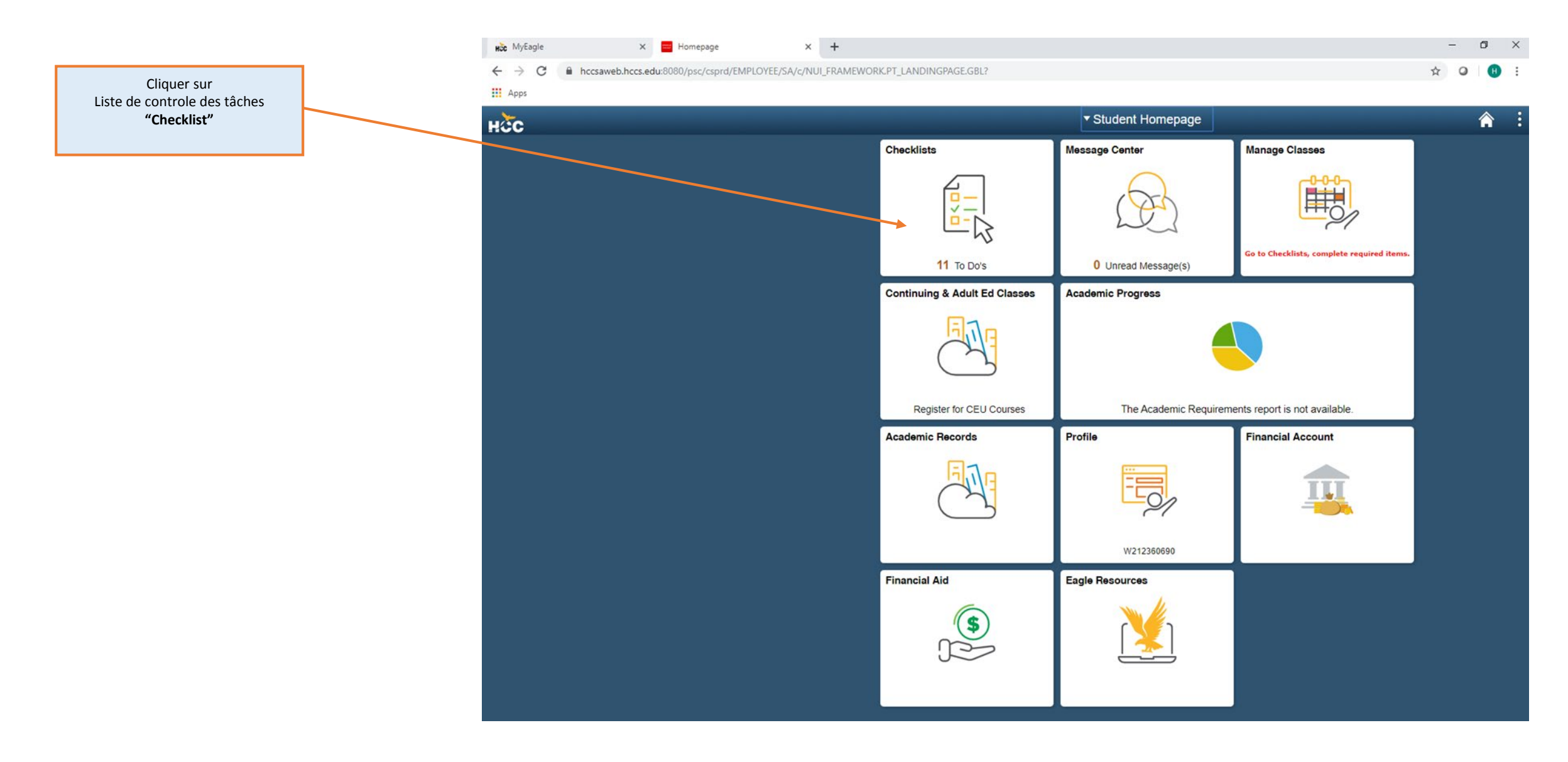

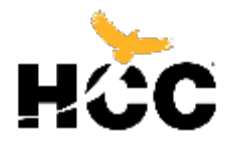

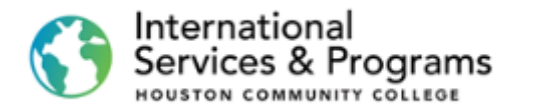

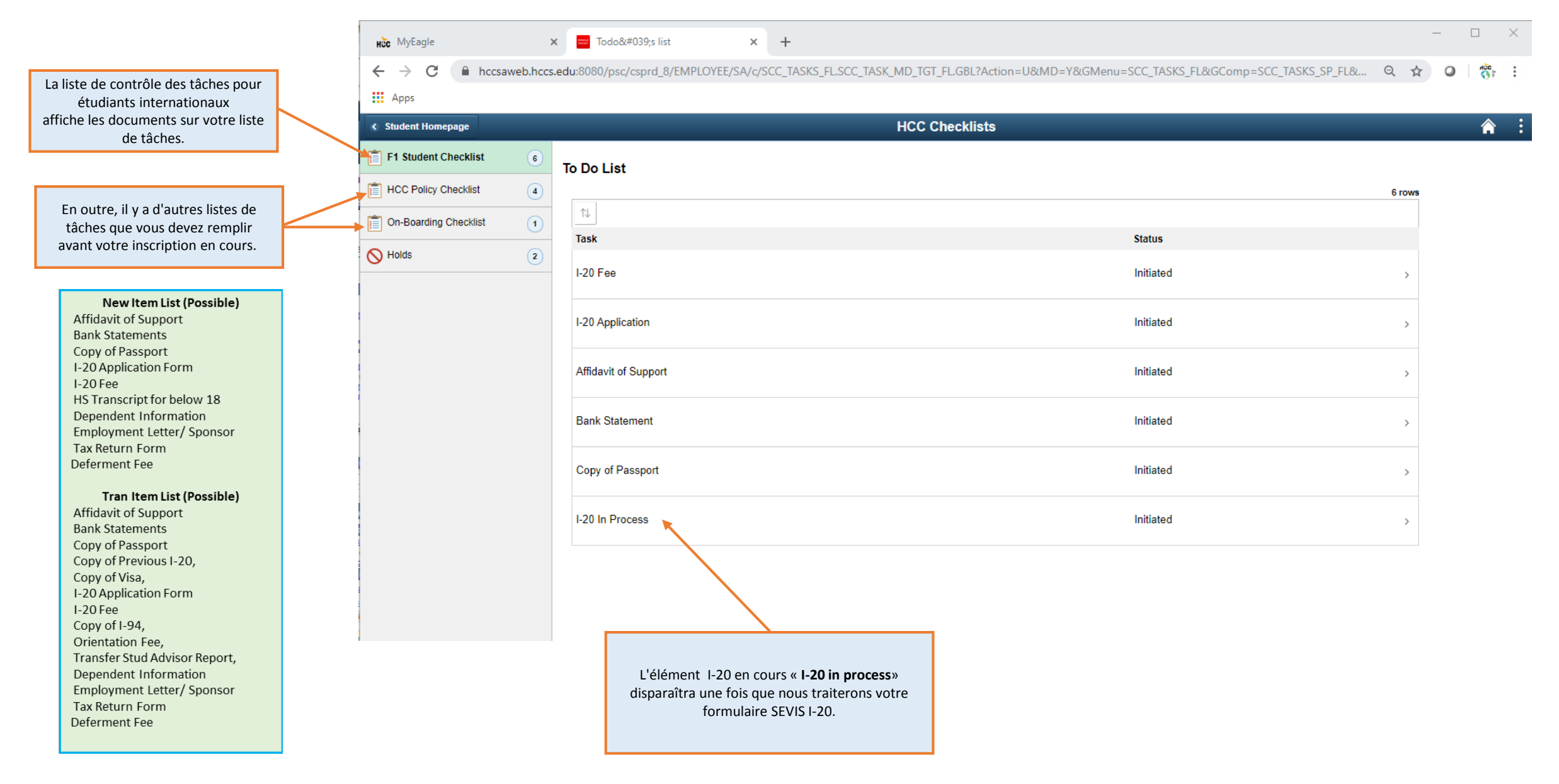

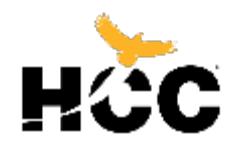

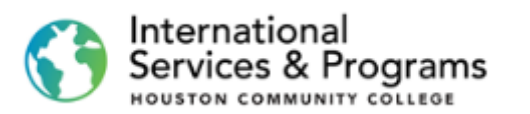

| HČc MyEagle 🛛 🗙 🧮                                     | Task Details × +                            |                                                                                                    |                            | -      | - @ : |
|-------------------------------------------------------|---------------------------------------------|----------------------------------------------------------------------------------------------------|----------------------------|--------|-------|
| $\leftarrow$ $\rightarrow$ C $($ hccsaweb.hccs.edu:80 | 80/psc/csprd_17/EMPLOYEE/SA/c/SCC_TASKS_FL. | SCC_TASK_MD_TGT_FLGBL?Action=U&MD=Y&GMenu=SCC_TASKS_FL&GComp=SCC_TASKS_SP_FL&GPage=SCC_STA                                                                                                    | RT_PAGE_FL&scname=CS_TASKS | \$     | 0 H   |
| Apps                                                  |                                             |                                                                                                    |                            |        |       |
| Student Homepage                                      |                                             | HCC Checklists                                                                                                    |                            |        | Â     |
| F1 Student Checklist 6                                | To Do List                                  |                                                                                                    |                            |        |       |
| HCC Policy Checklist                                  |                                             |                                                                                                    |                            | 6 rows |       |
| On-Boarding Checklist                                 | Task                                        | Task Details ×                                                                                                    | Status                     |        |       |
|                                                       |                                             | Affidavit of Support                                                                                                    |                            |        |       |
|                                                       | I-20 Fee                                    | If your sponsor is residing in the US, an Affidavit of Support (I-134) is required. The Affidavit of<br>support can be downloaded from HCC website or directly from www. uscis.gov ≻Forms> I-134.<br>If your sponsor is residing outside of U.S., an Affidavit of Support (International) is required. It can | Initiated                  | >      |       |
|                                                       | I-20 Application                            | bé found on Step. 3 on the Application: Prepare Required Documents> Financial Requirements.<br>Pleas upload document as .PDF file. If more than one sponsor , provide Affidavit from each<br>sponsor.<br>If self-sponsoring, no Affidavit is required.                                                        | Initiated                  | >      |       |
|                                                       | Affidavit of Support                        |                                                                                                    | Initiated                  | >      |       |
|                                                       | Bank Statement                              | Upload                                                                                                    | Initiated                  | >      |       |
|                                                       | Copy of Passport                            |                                                                                                    | Initiated                  | >      |       |
|                                                       | I-20 In Process                             |                                                                                                    | Initiated                  | >      |       |
|                                                       |                                             |                                                                                                    |                            |        |       |
| Cliquer sur<br>Télécharger <b>"Upload"</b>            |                                             |                                                                                                    |                            |        |       |
|                                                       |                                             |                                                                                                    |                            |        |       |

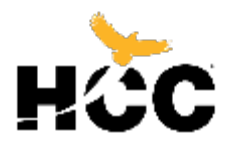

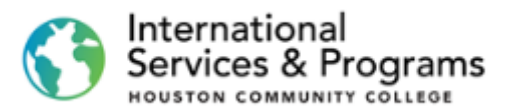

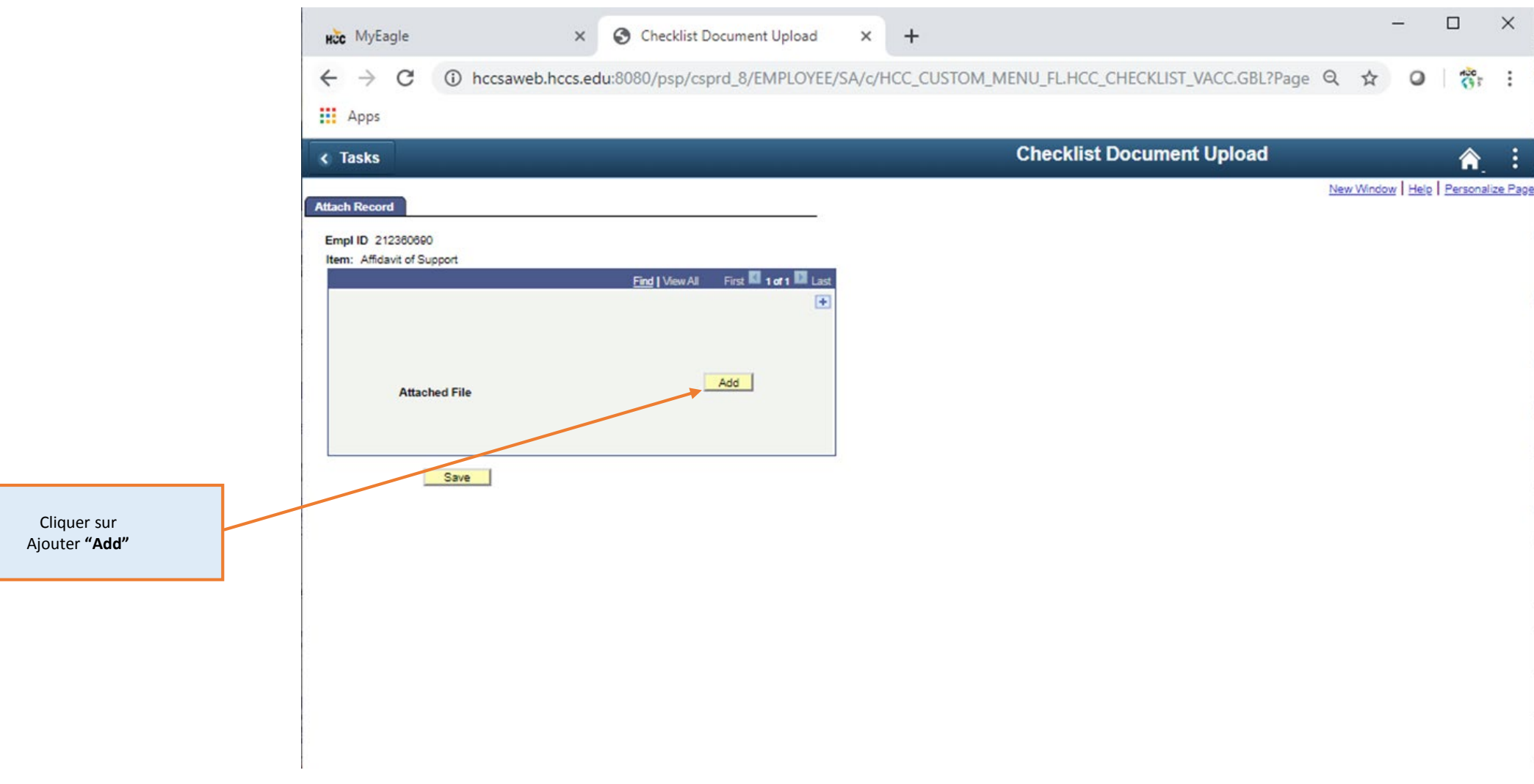

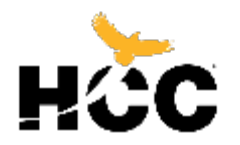

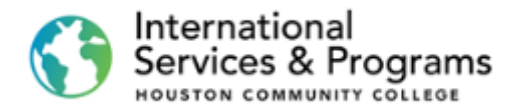

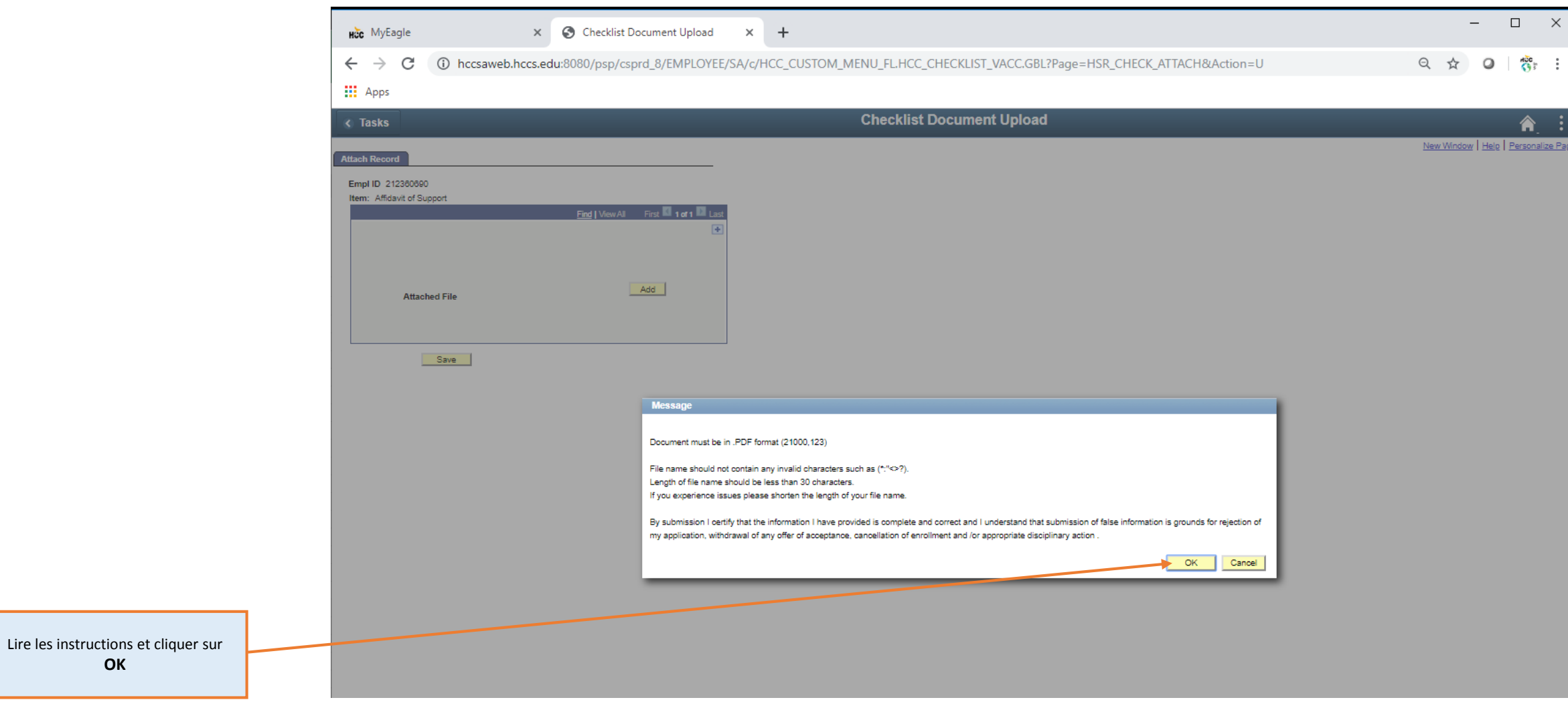

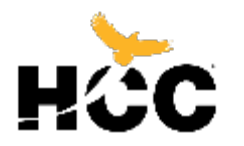

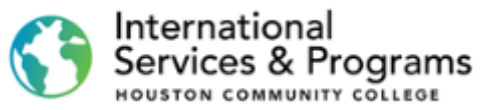

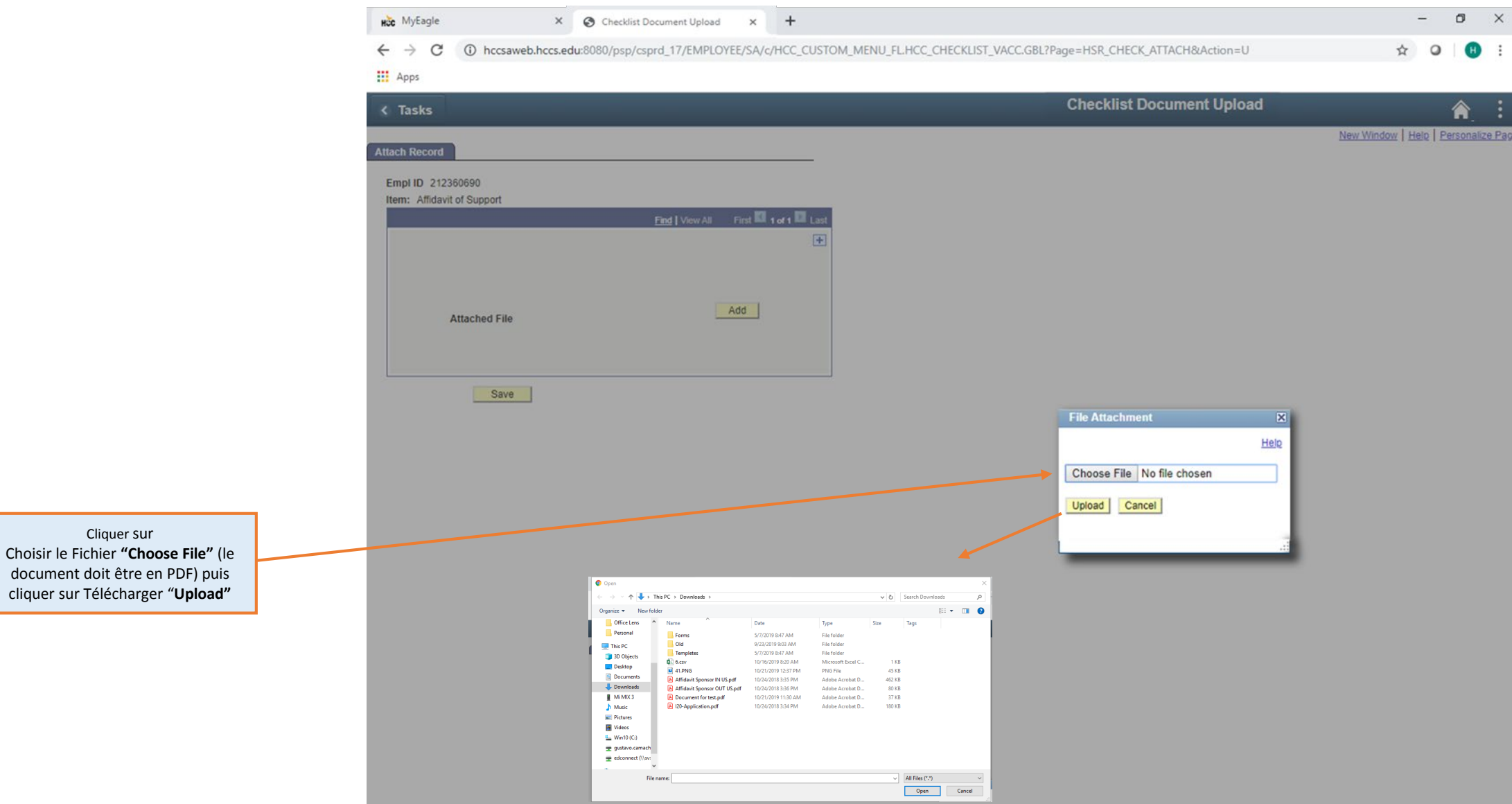

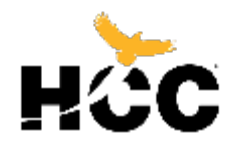

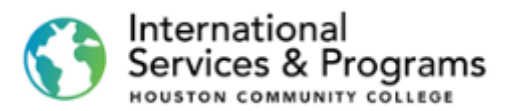

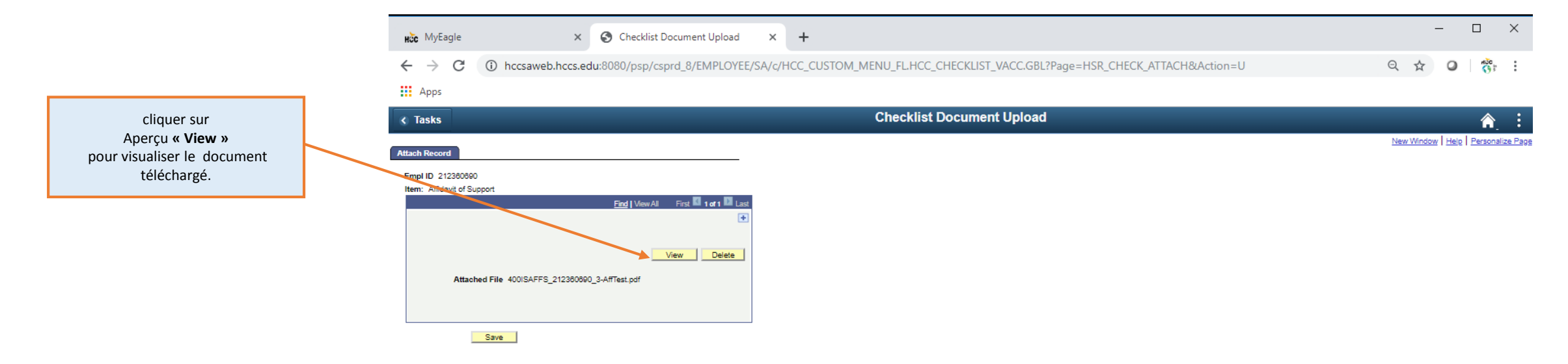

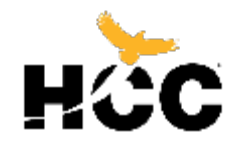

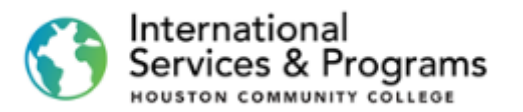

|                                                         | Hồc MyEagle 🛛 🗙 🖉 Ch                                            | hecklist Document Upload 🛛 🗙 💽 4001                                                                               | ISAFFS_212360690_3-AffTest. × +                                                                                       |                                                                                                    | -                         |
|---------------------------------------------------------|-----------------------------------------------------------------|----------------------------------------------------------------------------------------------------|----------------------------------------------------------------------------------------------------|----------------------------------------------------------------------------------------------------|---------------------------|
|                                                         | $\leftarrow$ $\rightarrow$ <b>C</b> $($ hccsaweb becs.edu:8080/ | /psc/csprd_8/view/rAzLY5JG5Pq1Gw.aJ2D                                                                             | pcEKFbEkHkNvfY.v6MVrNn0WLzozV                                                                                         | NIdDhWA_sOnXP.muogtYxfKma6KvCITmjOzsxpN                                                                          | lgyWqkKGaze5Uz904Ql2t 🛧 🥥 |
| Après suciaviauglicar la degument                       | Apps                                                            |                                                                                                    |                                                                                                    |                                                                                                    |                           |
| cliquer sur l'onglet de Téléchargement                  | 400ISAFFS_212360690_3-AffTest.pdf                               |                                                                                                    | 1/1                                                                                                    |                                                                                                    | ℃ ±                       |
| de la liste des taches<br>« Checklist Document Upload » |                                                                 | [                                                                                                    |                                                                                                    |                                                                                                    |                           |
| pour revenir à l'écran de téléchargement.               |                                                                 | <b>&gt;</b>                                                                                                    |                                                                                                    | HCC ID:                                                                                                    |                           |
|                                                         |                                                                 | HACC<br>HOUSTOR COMMUNITY COLLEGE<br>The Office of International Student<br>Service 6- Study Abroad               | Affidavit of Financi<br>or Non-US Citizen/ Non-US                                                                     | al Support<br>6 Resident Sponsor)                                                                                |                           |
|                                                         |                                                                 | This is to certify that I will assume<br>Community College (and depe                                              | e financial responsibility for the stu<br>endents, if applicable).                                                    | udent's duration of study at Houston                                                                             |                           |
|                                                         |                                                                 | Full Financial Responsibility* [ ] Tui                                                                            | tion and Fee Expenses* [] Living E                                                                                    | <pre>kpenses* [] Dependent Expenses** []</pre>                                                                   |                           |
|                                                         |                                                                 | NOTE: *You must include additional<br>(given this is the estimated cost for<br>per dependent. These figures are s | al supporting financial documents sh<br>a full year of study at HCC). **Addit<br>ubject to change without notificatio | nowing assets in the amount of <b>\$22,980 USD</b><br>ional financial support required: <b>\$4,400 USD</b><br>n. |                           |
|                                                         |                                                                 | STUDENT INFORMATION:                                                                                              |                                                                                                    |                                                                                                    |                           |
|                                                         |                                                                 | Family (Last) Name                                                                                                | First Name                                                                                                    | Date of Birth                                                                                                    |                           |
|                                                         |                                                                 | DEPENDENT INFORMATION: (C<br>dependents can be added on a se                                                      | Copy of proof of relationship must be<br>eparate sheet of paper.)                                                     | e submitted in English. Additional                                                                               |                           |
|                                                         |                                                                 | Family (Last) Name                                                                                                | First Name                                                                                                    | Date of Birth                                                                                                    |                           |
|                                                         |                                                                 | Country of Birth                                                                                                  | Country of Citizenship                                                                                                | Relationship                                                                                                    |                           |

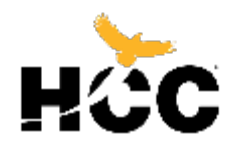

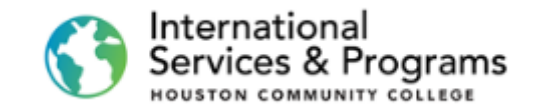

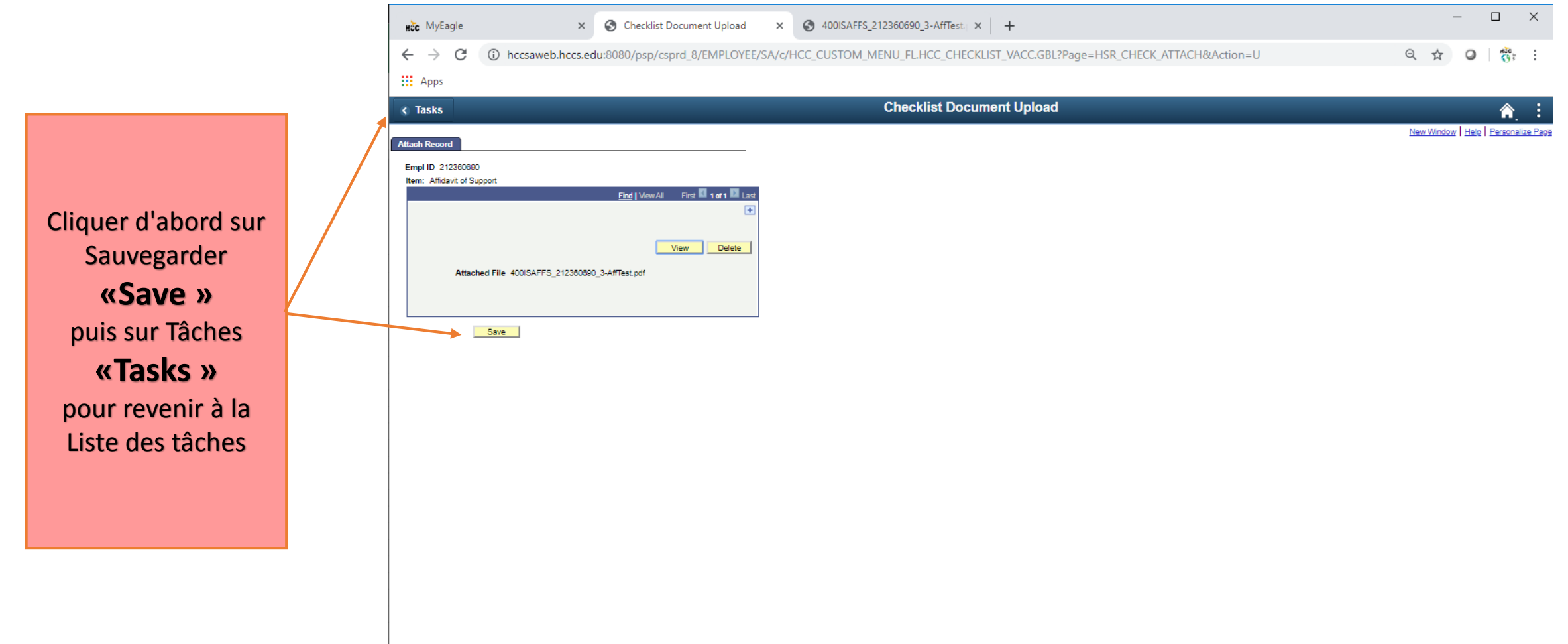

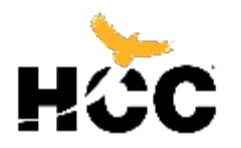

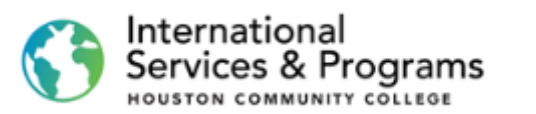

| Hốc MyEagle >          | × 🔤 Todo's list 🛛 🗙                     | +                                                                                         |      |     | - |  |
|------------------------|-----------------------------------------|-------------------------------------------------------------------------------------------|------|-----|---|--|
| ← → C 🌲 hccsaweb.hccs  | s.edu:8080/psc/csprd_8/EMPLOYEE/SA/c/SC | C_TASKS_FL.SCC_TASK_MD_TGT_FL.GBL?Action=U&MD=Y&GMenu=SCC_TASKS_FL&GComp=SCC_TASKS_SP_FL& | Q    | ☆   | 0 |  |
| Apps                   |                                         |                                                                                           |      |     |   |  |
| < Student Homepage     |                                         | HCC Checklists                                                                            |      |     |   |  |
| F1 Student Checklist 5 | To Do List                              |                                                                                           |      |     |   |  |
| HCC Policy Checkilst   |                                         |                                                                                           | 5 ro | ows |   |  |
| Dr-Boarding Checklist  | 11                                      |                                                                                           |      |     |   |  |
| Holds                  | Task                                    | Status                                                                                    |      |     |   |  |
|                        | I-20 Fee                                | Initiated                                                                                 | )    | >   |   |  |
|                        | I-20 Application                        | Initiated                                                                                 | ;    | >   |   |  |
|                        | Bank Statement                          | Initiated                                                                                 | )    | >   |   |  |
|                        | Copy of Passport                        | Initiated                                                                                 | ;    | >   |   |  |
|                        |                                         |                                                                                           |      |     |   |  |

Lorsque vous téléchargez un document, il disparaît de la liste de contrôle des tâches et le nombre total diminue.

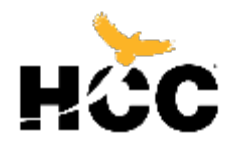

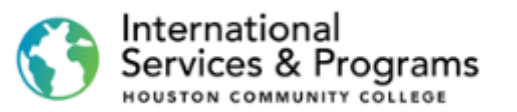

Vous pouvez maintenant **répéter** le même processus pour chaque document de votre liste de tâches. Lorsque vous avez terminé, cette liste devrait afficher I-20 in process (I-20 en cours) et la liste de contrôle de tâches pour étudiants internationaux affichera le chiffre **1**.

| Hốc MyEagle 🗙                                       | Todo's list × +                                                                                                    |        | - 0 | ×    |
|-----------------------------------------------------|----------------------------------------------------------------------------------------------------|--------|-----|------|
| $\leftrightarrow$ $\rightarrow$ C $$ hccsaweb.hccs. | edu:8080/psc/csprd_8/EMPLOYEE/SA/c/SCC_TASKS_FL.SCC_TASK_MD_TGT_FL.GBL?Action=U&MD=Y&GMenu=SCC_TASKS_FL&GComp=SCC_TASKS_SP_FL& | २ ☆    | 0   | ān i |
| Apps                                                |                                                                                                    |        |     |      |
| < Student Homepage                                  | HCC Checklists                                                                                                    |        | ć.  |      |
| F1 Student Checklist 5                              | To Do List                                                                                                    |        |     |      |
| HCC Policy Checklist                                |                                                                                                    | 5 rows |     |      |
| Dn-Boarding Checklist                               | <u>1</u>                                                                                                    |        |     |      |
| N Holds                                             | Task Status                                                                                                    |        |     |      |
|                                                     | I-20 Fee Initiated                                                                                                    | >      |     |      |
|                                                     | I-20 Application Initiated                                                                                                    | >      |     |      |
|                                                     | Bank Statement Initiated                                                                                                    | >      |     |      |
|                                                     | Copy of Passport Initiated                                                                                                    | >      |     |      |
|                                                     | I-20 In Process Initiated                                                                                                    | >      |     |      |

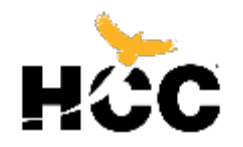

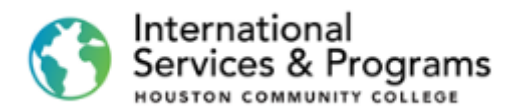

| Why                  |   |                 |                |           |  |
|----------------------|---|-----------------|----------------|-----------|--|
| < Student Homepage   |   |                 | HCC Checklists |           |  |
| F1 Student Checklist | 3 | To Do List      |                |           |  |
| HCC Policy Checklist | 4 |                 |                |           |  |
| On-Boarding Checklis | 1 |                 |                |           |  |
| N Holds              | 0 | Task            |                | Status    |  |
| <b>U</b>             | 0 | 1-20 Fee        |                | Initiated |  |
|                      |   | I-20 In Process |                | Initiated |  |

Pour payer les frais I-20, **(I-20 fee**) retourner à la page d'accueil des étudiants. **« Student Homepage »** 

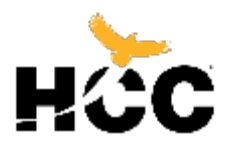

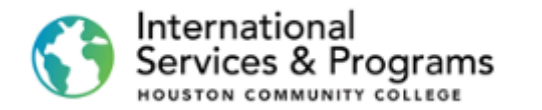

Pour payer vos frais de demande d'admission, frais d'orientation ou frais de scolarité, cliquer sur Compte financier **« Financial Account »** 

Si vous avez besoin d'aide pour effectuer votre payement à partir de l'étranger, suivez le tutoriel de paiement pour étudiants internationaux "FLYWIRE International Students Payment Tutorial"

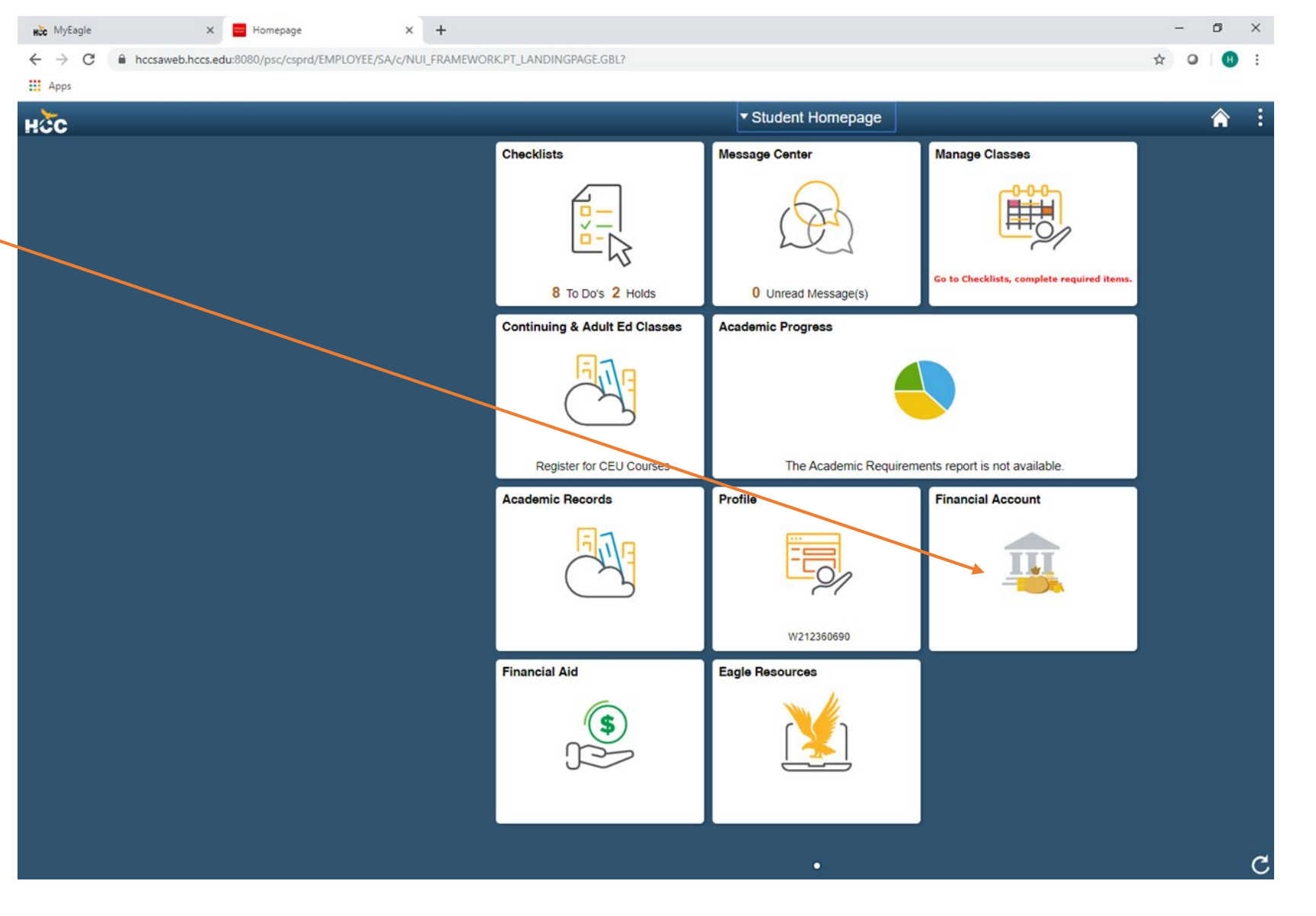

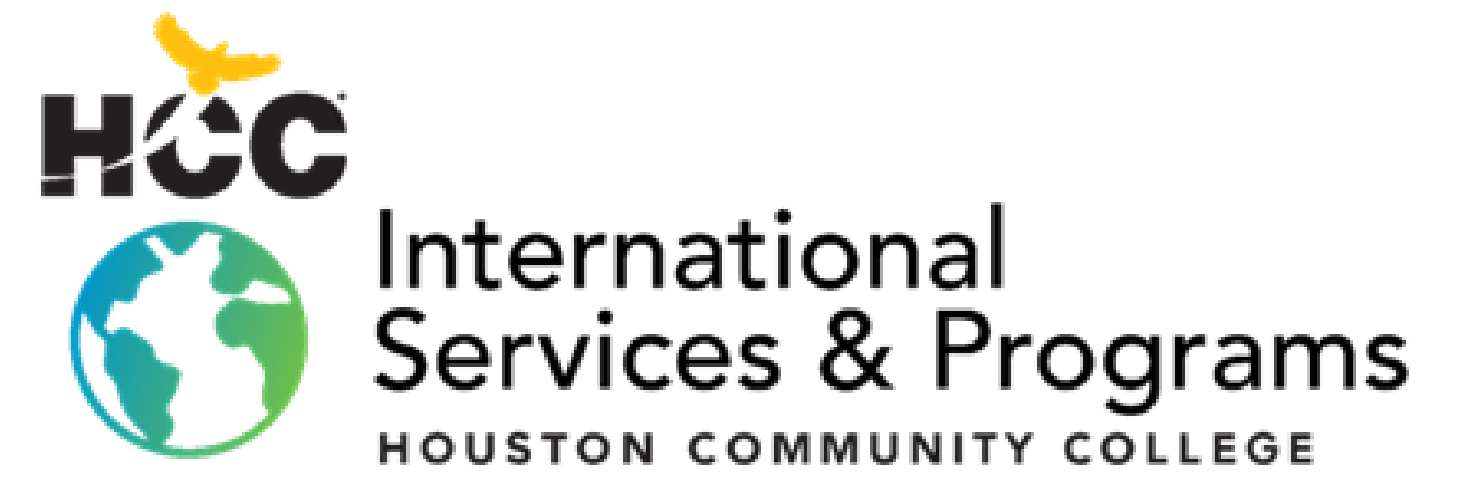

3200 Main St, Houston, TX P: 713.718.8521 |F: 713.718.2112 https://www.hccs.edu/international